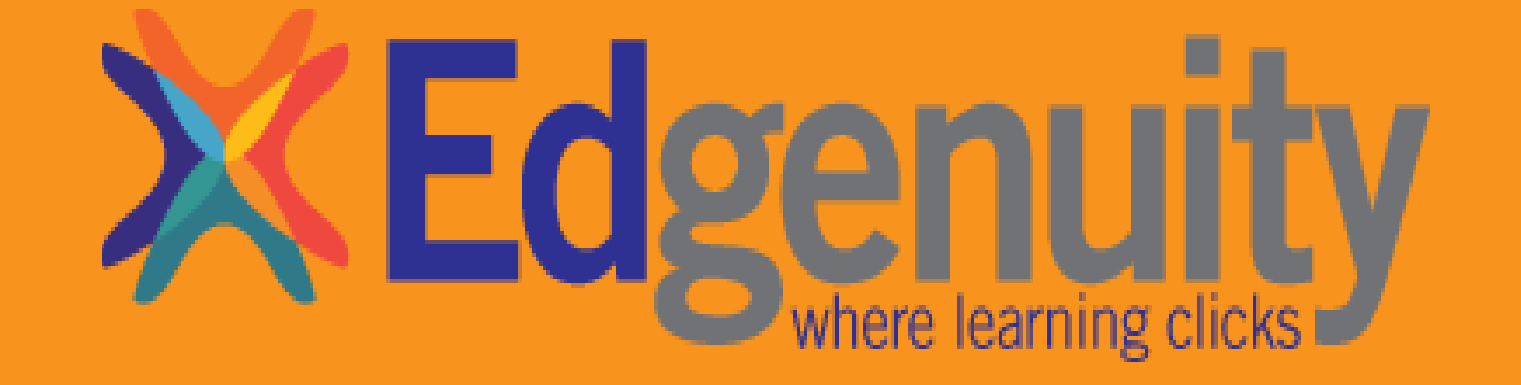

COURSEWARE 101 NAVIGATION GUIDE

### **X**Edgenuity<sup>®</sup>

## LOGIN PAGE

Web link: <a href="https://auth.edgenuity.com/Login/Login/Student">https://auth.edgenuity.com/Login/Login/Student</a>

## Or, SIGN IN USING THE PORTAL Student Login

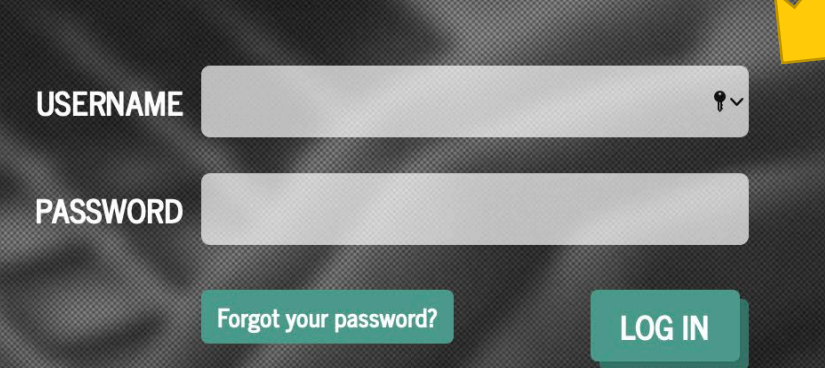

# HOME SCREEN

#I All courses will be displayed / here. To access the course click next activity or the purple icon / for course mapping

#2 To view any email messages from a teacher please click the mail icon for the menu to drop down

#3 For announcements click the megaphone icon

|                                                           | 🗎 student.edgenuity.com | Ċ    | ₫ Ø +              |
|-----------------------------------------------------------|-------------------------|------|--------------------|
| <b>K</b> Edgenuity                                        |                         |      | Hello, Frank 👻 🔛   |
| матн                                                      | Email Messag            | jing | M-w Message        |
| AZ-Mathematics 7                                          | View: Inbox             | \$   |                    |
| You are 0% complete                                       |                         |      |                    |
|                                                           |                         | -    |                    |
| Actual Grade Next Activity                                |                         |      |                    |
|                                                           |                         |      |                    |
|                                                           |                         |      |                    |
|                                                           |                         |      |                    |
|                                                           |                         |      |                    |
|                                                           |                         |      |                    |
|                                                           |                         |      |                    |
| About Us   Privacy Policy   Terms of Use   Copyright © 20 | 020 Edgenuity           |      |                    |
|                                                           |                         |      |                    |
| < >                                                       | 🗎 student.edgenuity.com | Ċ    | 1 0 +              |
| <b>×Ed</b> genuity                                        |                         |      | Hello, Frank 🗤 🏹 🖂 |
|                                                           |                         |      |                    |

| × Edgenuity                | Hello, Frank 😦 📢 🖂                                                                                                    |
|----------------------------|----------------------------------------------------------------------------------------------------|
| матн                       | Announcements ×                                                                                                    |
| AZ-Mathematics 7           | New Complimentary Webinars for Teaching 6/29/2020<br>Virtually!                                                                                                    |
| You are: 0% complete       | Do you need help teaching your students who are working<br>virtually right now? Are you looking to strengthen your<br>knowledge with Edgenuity? Join us for any or all of the<br>upcoming webinars that will help enhance your knowledge of<br>Read More |
| Actual Grade Next Activity | Webinars On-Demand: Preparing for Back-to-<br>6/29/2020<br>School 2020                                                                                                    |
|                            | Expanding Digital Learning for Continuity of Learning<br>Plans                                                                                                    |
|                            | Edgenuity $^{\otimes}$ is working to support our partners in expanding $\underline{\text{Read More}}$                                                                                                    |
|                            | Important Information regarding AP Spanish 6/29/2020<br>and AP French Enrollments                                                                                                    |
|                            | We are excited to announce that beginning August 3rd, the<br>AP World Language courses (Spanish and French) will be<br>available from directly within the Edgenuity platform. To<br>ensure an effective transition to these new versions, all new        |
|                            | Read More                                                                                                    |

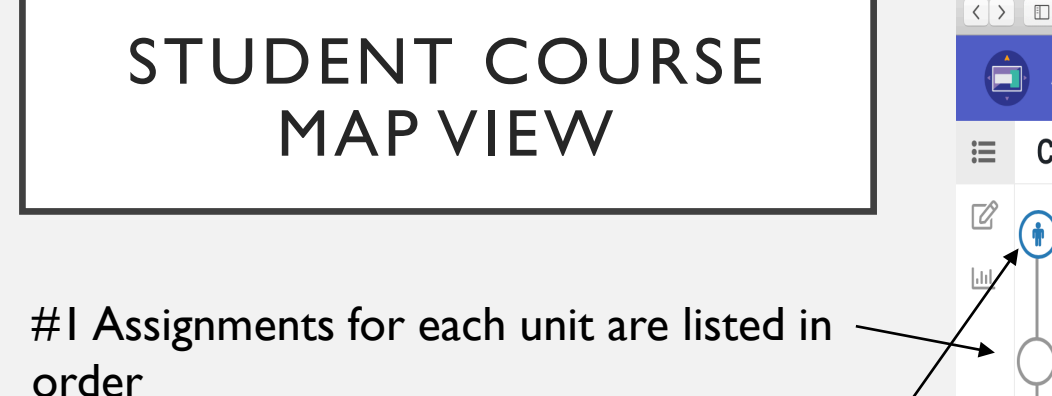

#2 When the icon is filled with the person that lets you know where you're at. You aren't allowed to skip around to different assignments.

#3 All assignments for that current unit - listed here

#4 You receive 2 quiz attempts

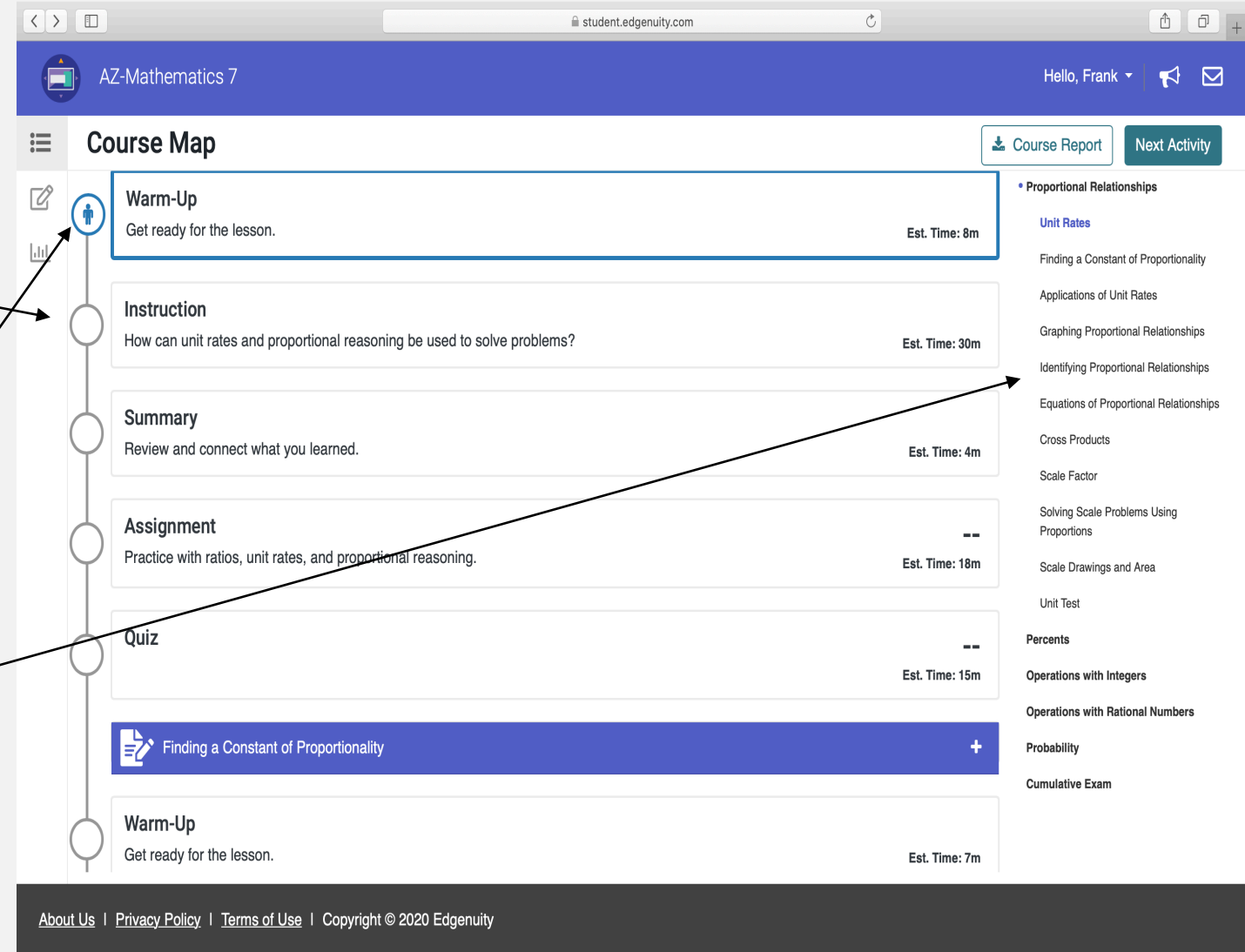

#### STUDENT COURSE MAP VIEW

#5 Clicking the pen & paper icon pulls up any notes taken from a lesson

#6 Clicking the graph icon pulls up a progress tracker for the course

cout Us I Privacy Policy I Terms of Use I Copyright © 2020 Edgenuity

course

#7 Clicking on course report opens a PDF of a detailed progress report for the

00 AZ-Mathematics 7 Hello, Frank + 📢 🖂 eNotes L Course Report Ξ lext Activi NOTES Proportional Relationships Unit Rates Unit Rates My Notes Finding a Constant of rate: a ratio comparing quantities measured in different units Proportionality ratio: an expression that compares two or more numbers Applications of Unit Ra unit rate: a rate that compares a quantitu to exactly one unit of another quantity Graphing Proportion Relationship Identifying Proportion Relationship Equations of Proportion Cross Products Example Notes Scale Factor Solving Scale Probler Using Proportions Scale Drawings and Are Unit Test

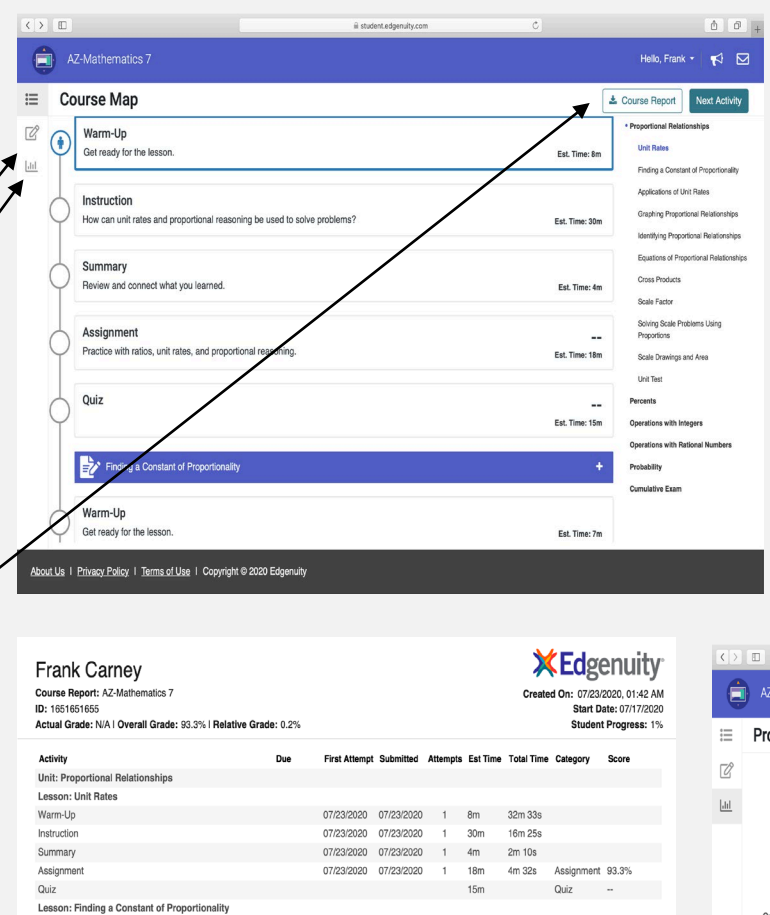

Assignment -

Assignment

Quiz

Warm-Up

Instructio

Summary

Warm-Up

Instruction

Summarv

Quiz

Assignment

Warm-Up

Instruction

Summary Assignment

Quiz

Quiz

Assignment

Lesson: Applications of Unit Rate

Lesson: Graphing Proportional Relationships

**Progress Report** 

**Progress Color Codes:** 

Blue = on track

Green = ahead

Red = behind

|              |                               | Grades by Category                |                                |             |
|--------------|-------------------------------|-----------------------------------|--------------------------------|-------------|
|              | Grading categories display th | e weights of each activity type t | hat make up a student's grade. |             |
| Quiz         | Test                          | Exam                              | Assignment                     | Project     |
|              |                               |                                   | 93%                            |             |
| 0 Taken      | 0 Taken                       | 0 Taken                           | 4 Taken                        | 0 Taken     |
| 0 Tested Out | 0 Tested Out                  | 0 Tested Out                      | 0 Tested Out                   | 0 Tested Ou |
| 0 Graded     | 0 Graded                      | 0 Graded                          | 1 Graded                       | 0 Graded    |
| 70 Total     | 10 Total                      | 2 Total                           | 312 Total                      | 1 Total     |
| Weight: 20%  | Weight: 30%                   | Weight: 20%                       | Weight: 20%                    | Weight: 109 |

About Us | Privacy Policy | Terms of Use | Copyright © 2020 Edgenuity

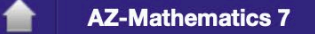

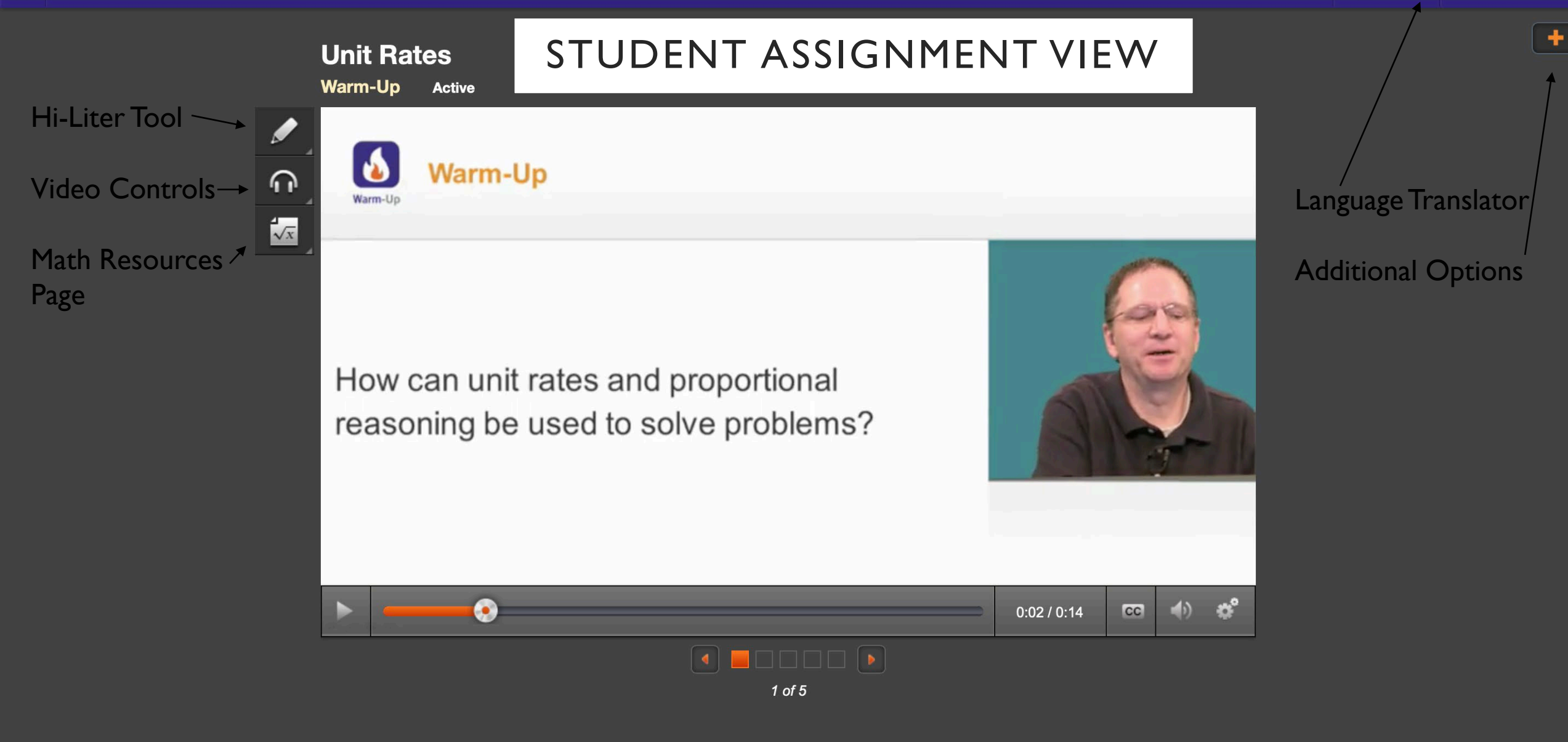

#### YOU MAY NOT SKIPTHROUGH A VIDEO WHEN YOU WATCH IT THE FIRST TIME

**AZ-Mathematics 7** 

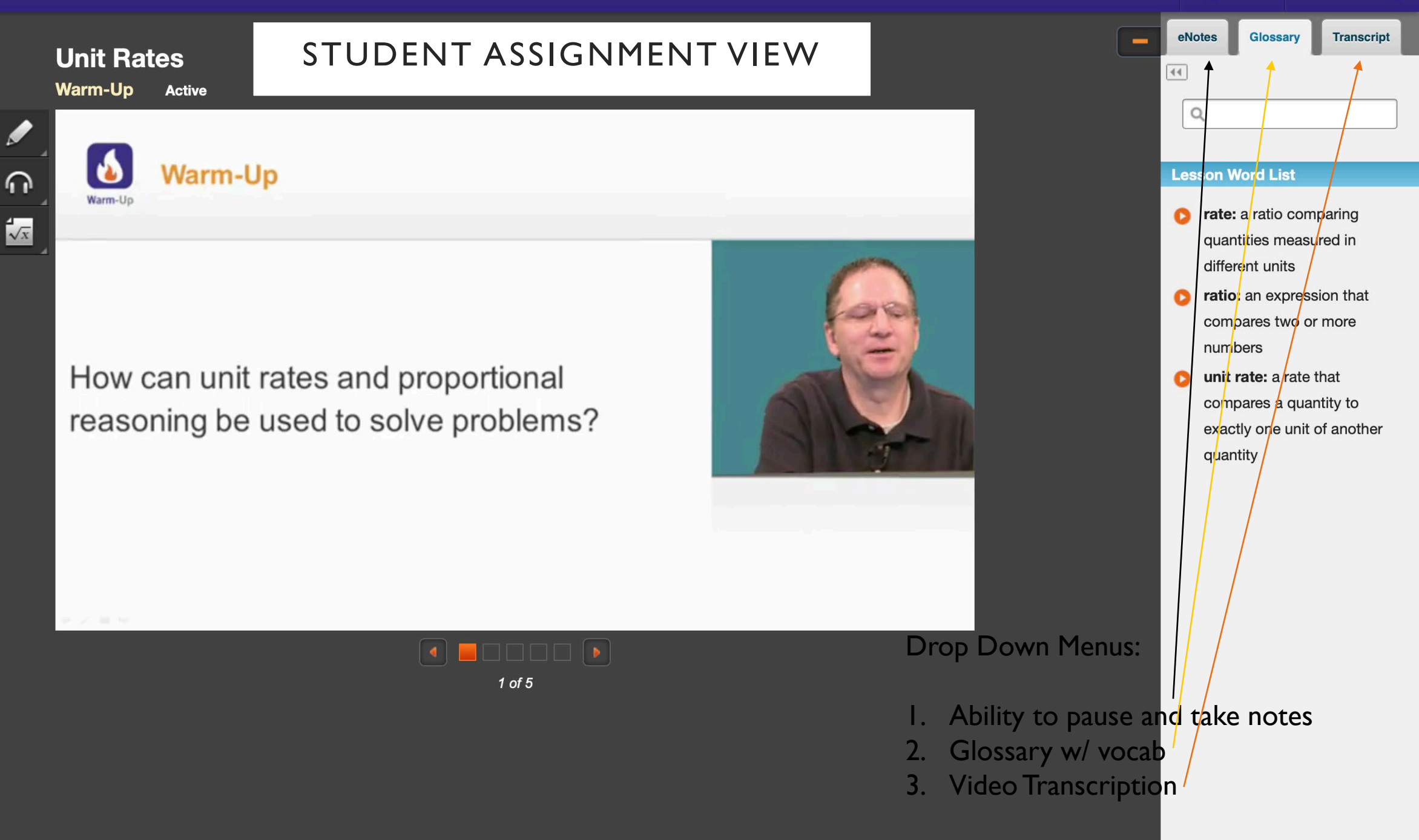

## STUDENT HELP RESOURCES

#I Clicking on the arrow with your name produces a drop down menu. Next click help center.

#2 After clicking help center it will take you to another webpage that has a list of documents and video links

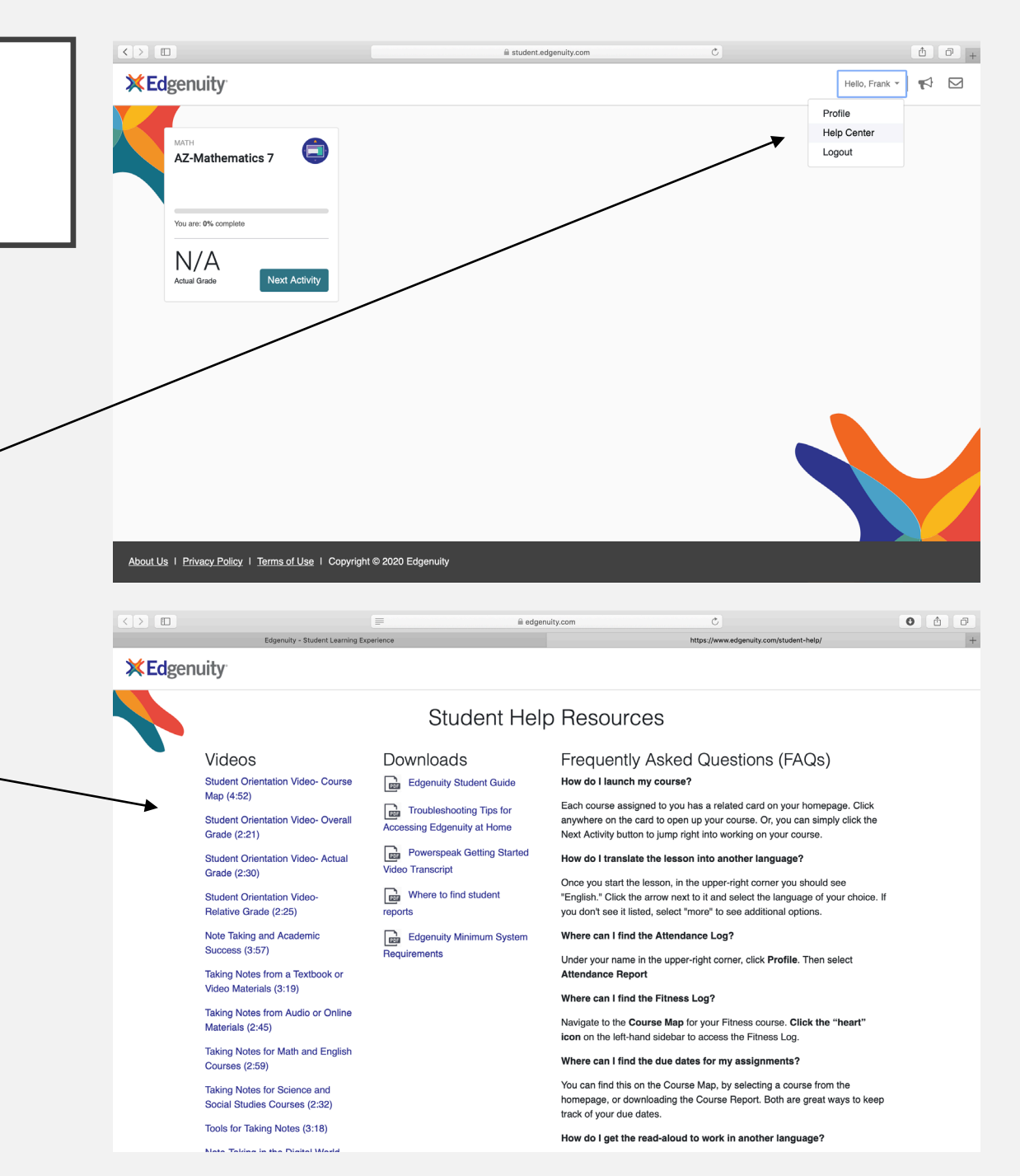